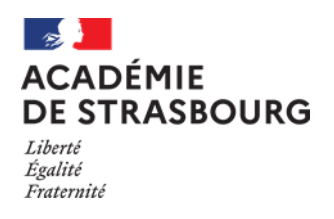

Fiche réflexe

## Effectuer un signalement dans Registre Santé Sécurité au Travail dématérialisé

- 1) Se connecter avec l'identifiant et le mot de passe au portail Arena <u>https://si.ac-strasbourg.fr/arena/pages/accueill.jsf</u>
- 2) Sélectionner « Gestion des personnels > Applications locales des gestions des personnels > Registre SST- agent »

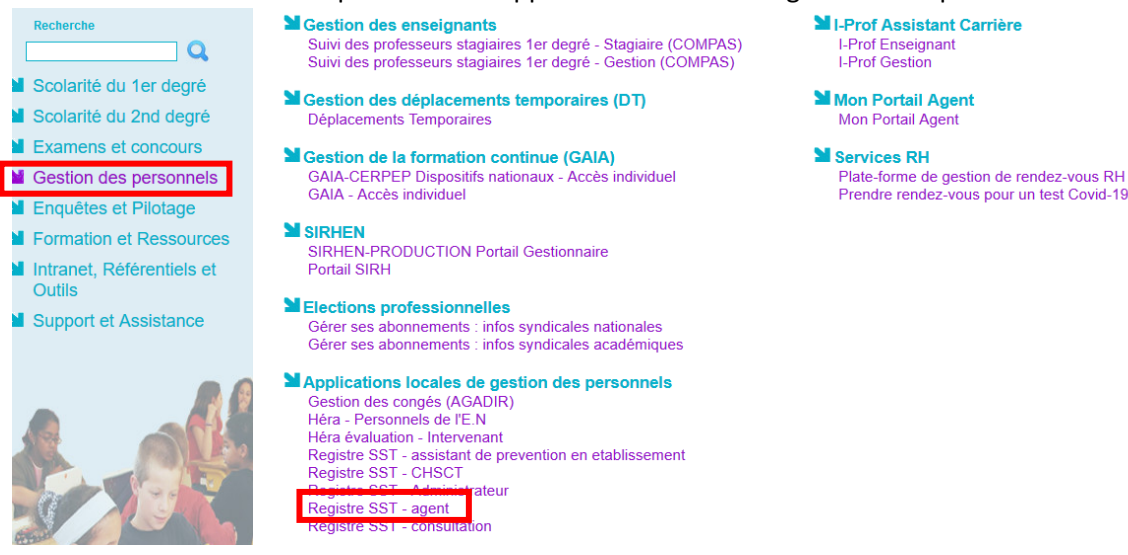

3) Lire et accepter les « Conditions d'utilisation de l'application »

## 4) Effectuer un signalement

|                                          |                     |            | Registre santé et sécurité au travail |                                                   |        |  |  |  |
|------------------------------------------|---------------------|------------|---------------------------------------|---------------------------------------------------|--------|--|--|--|
|                                          |                     |            |                                       | OSWALD Laurence connecté (Profil : AGENT) Quitter |        |  |  |  |
| Signalements                             | Assistance          | Aide       |                                       |                                                   |        |  |  |  |
| Liste des signalements @                 |                     |            |                                       |                                                   |        |  |  |  |
| (Rechercher) Effectuer un signalement) B |                     |            |                                       |                                                   |        |  |  |  |
| sign                                     | N°<br>alement<br>▲❤ | Date<br>▲▼ | Etablissement                         | Agent                                             | Statut |  |  |  |

## 5) Complète le signalement

|      | Registre santé et sécurité au travail                                     |                      |                                   |         |  |  |
|------|---------------------------------------------------------------------------|----------------------|-----------------------------------|---------|--|--|
|      |                                                                           | OSWALD L             | aurence connecté (Profil : AGENT) | Quitter |  |  |
| Sig  | nalements Assistance Aide                                                 |                      |                                   |         |  |  |
| No   | uveau signalement <sup>®</sup>                                            |                      |                                   |         |  |  |
| Enr  | registrer 3                                                               | Statut signalement : | En attente                        | ~       |  |  |
| Sig  | jnalement                                                                 |                      |                                   |         |  |  |
|      | Etablissement : 0679999E - SDEN DU BAS-RHIN STRASBOURG                    | ~                    |                                   |         |  |  |
|      | Nom de l'agent : OSWALD Laurence                                          | Date signalement :   |                                   |         |  |  |
|      | Exposé de la situation :                                                  |                      |                                   |         |  |  |
| Pièc | ces jointes                                                               |                      |                                   |         |  |  |
| Auci | une pièce jointe                                                          | Nom du document      |                                   |         |  |  |
| Fich | ier: Parcourir, Aucun fichier sélectionné. Jiewe 15046) (Ajouter fichier) |                      |                                   |         |  |  |
|      |                                                                           |                      |                                   |         |  |  |
| 1    | Description du signalement.                                               |                      |                                   |         |  |  |
| 2    | Ajout (si besoin) d'un fichier pdf ou jpg                                 |                      |                                   |         |  |  |
| 3    | Enregistrer.                                                              |                      |                                   |         |  |  |

6) Un mail de notification est envoyé à l'agent à chaque modification de la fiche renseignée. Dès lors que le directeur ou l'assistant de prévention de l'EPLE ou du service a accusé réception du signalement, ce dernier ne peut plus être modifié.